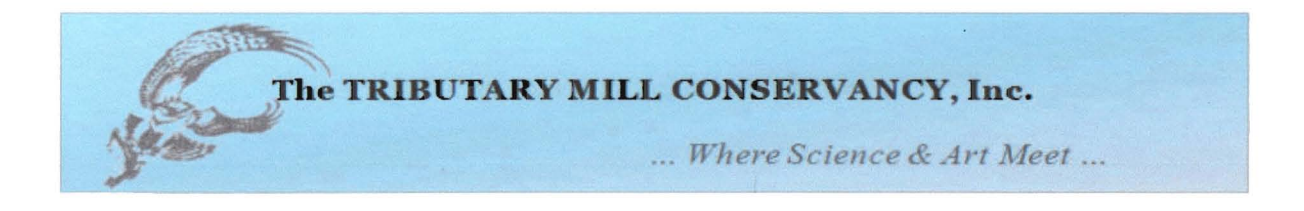

## **Connecting to Tributary Mill Conservancy Cameras**

First put the IP address in your trusted sites:

- 1. Click Start then select Control Panel
- 2. Select Internet Options
- 3. Select Security Tab
- 4. Click Trusted Sites
- 5. Click Sites
- 6. Unmark require server verification
- 7. Add this website http://76.23.130.217/ press OK
- 8. After adding the address, mark require server verification

Next, connect to Internet:

- 1. After you home page has successfully loaded, type the address http://76.23.130.217/ into the address bar
- 2. Press enter
- At this point you may encounter an ACTIVE X Window, if so, click on allow active x. (You may have to disable pop up blockers from your firewall software(s).) Then download the active X. More information can be found at <u>http://support.microsoft.com/kb/912945</u>